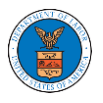

# HOW DO YOU ADD A NEW MEMBER TO THE ORGANIZATION AS AN ADMINISTRATOR?

- 1. If you are not logged in already, follow the steps below
  - a. Log in as the organization administrator
  - b. Click on the Organization Name tile.

Dashboard

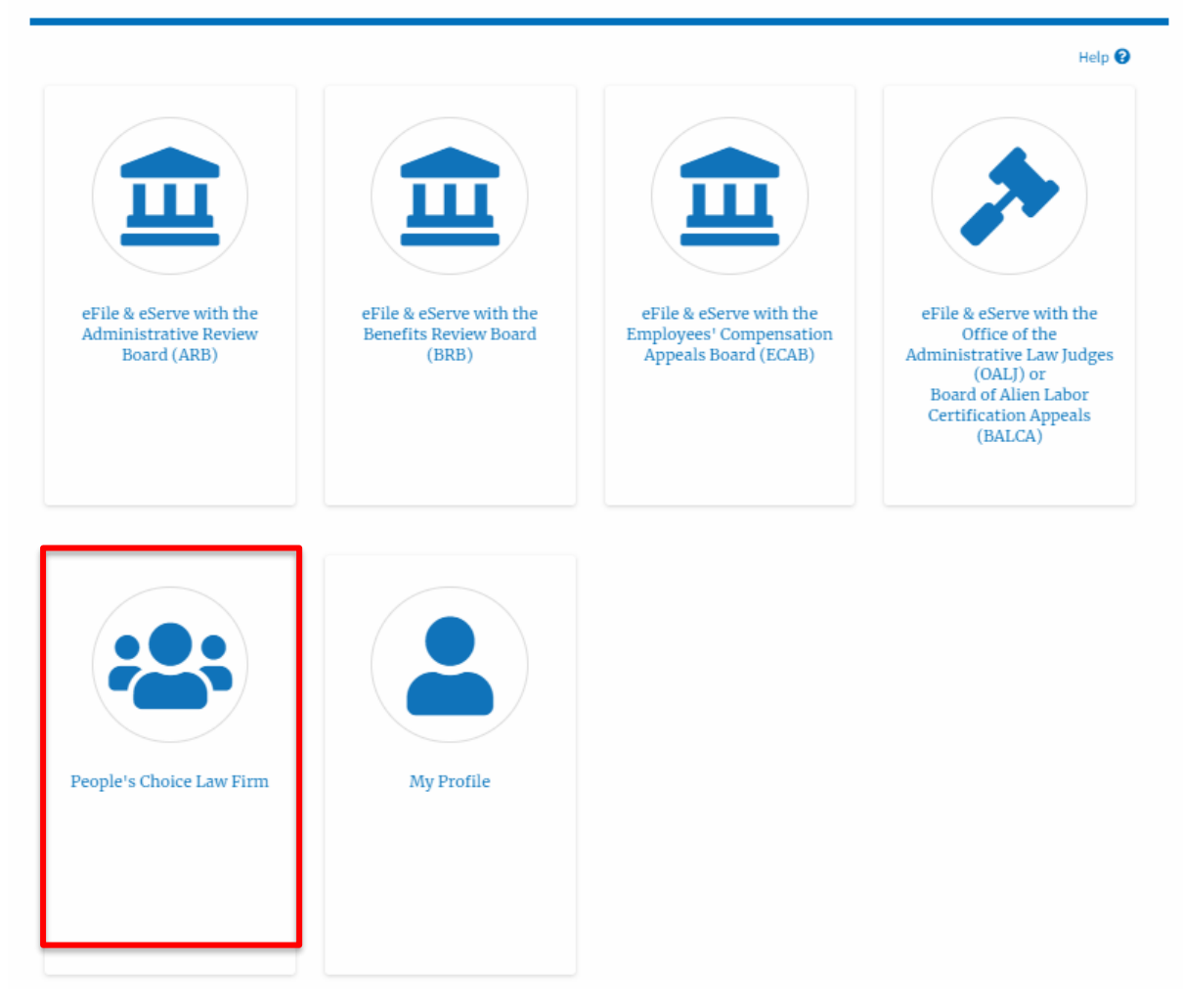

3. Or if you navigate from the My Accounts menu and My Organizations submenu, click on the name of the organization you wish to manage.

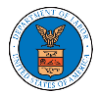

#### My Organizations

| Ad | d Organization Search  | h Organiza | ations  |               |               |                |                                            |         |
|----|------------------------|------------|---------|---------------|---------------|----------------|--------------------------------------------|---------|
| Or | ganization             | Туре       | Website | Contact Name  | Contact Email | Contact Number | Address                                    | Actions |
| Pe | ople's Choice Law Firm | Public     |         | Claire Cooper |               |                | 554004 NE.444 ST , Ohio ,<br>United States | Edit    |

4. Click on the " Members" button.

# Organization Details

| Details                       | Cases Appeals            | Members | Mailboxes |  |
|-------------------------------|--------------------------|---------|-----------|--|
|                               |                          |         |           |  |
| Dreanization Name             | People's Choice Law Firm |         |           |  |
| iddress                       | 554004 NE.444 ST         |         |           |  |
| Country                       | United States            |         |           |  |
| itate                         | Ohio                     |         |           |  |
| lity                          | Cincinnati               |         |           |  |
| lipcode                       | 45201                    |         |           |  |
| Organization Email            |                          |         |           |  |
| Organization Type             | Public                   |         |           |  |
| Vebsite                       |                          |         |           |  |
| dministrator 1 Name           | Claire Cooper            |         |           |  |
| dministrator 1 Email          |                          |         |           |  |
| dministrator 1 Contact Number |                          |         |           |  |
| dministrator 2 Name           |                          |         |           |  |
| dministrator 2 Email          |                          |         |           |  |
|                               |                          |         |           |  |

5. Click on the "Add Members" button.

### All Members

| Name               | People's Choice Law Fire | m         |  |
|--------------------|--------------------------|-----------|--|
| Website            |                          |           |  |
| Organization Email |                          |           |  |
| Contact Name       | Claire Cooper            |           |  |
| Contact Number     |                          |           |  |
| Organization Type  | Public                   |           |  |
| Address            |                          | ed States |  |

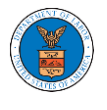

5. Enter the email ids of members separated by commas and click submit.

## Add Members

| ,  |
|----|
| // |
|    |
| ,  |

6. A confirmation message will be displayed. Users who are already registered in the eFile and eServe system are added to the "Active Members" list. Users who are not registered are added to the "Pre-Approved Members" list.

**Organization Details** 

| An email notific                                                          | ation has been sent to the users.<br>ation has been sent to the organization | administrator(s). |           |  |
|---------------------------------------------------------------------------|------------------------------------------------------------------------------|-------------------|-----------|--|
| Member                                                                    | 8                                                                            |                   |           |  |
| Details                                                                   | Cases Ap                                                                     | peals Members     | Mailboxes |  |
| Name                                                                      | People's Choice Law Firm                                                     |                   |           |  |
| Website                                                                   |                                                                              |                   |           |  |
|                                                                           |                                                                              |                   |           |  |
| Organization Email                                                        |                                                                              |                   |           |  |
| Organization Email<br>Contact Name                                        | Claire Cooper                                                                |                   |           |  |
| Organization Email<br>Contact Name<br>Contact Number                      | Claire Cooper                                                                |                   |           |  |
| Organization Email<br>Contact Name<br>Contact Number<br>Organization Type | Claire Cooper<br>Public                                                      |                   |           |  |

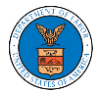

#### Administrators

| Name                                                                                                    | Email |           | User Type | Userl      | Role                 | Created On            |               |
|----------------------------------------------------------------------------------------------------|-------|-----------|-----------|------------|----------------------|-----------------------|---------------|
|                                                                                                    |       | Cu-"      | Attorney  | Public     | 2                    | 10/14/2020 - 02:05 ES | ŝT            |
| Active Member                                                                                                    | s     |           |           |            |                      |                       |               |
| Enter Name or Email                                                                                                    |       | Search    |           |            |                      |                       |               |
| Name                                                                                                    | Email | User      | 'Type Use | er Role    | Created On           |                       | Actions       |
| C'**                                                                                                    |       | Atto      | rney Tru  | sted       | 07/14/2020 - 03:57 E | EST                   | Edit   Remove |
| Jc                                                                                                    |       | Atto      | rney Put  | olic       | 07/22/2020 - 10:28 8 | EST                   | Edit   Remove |
| T.j                                                                                                    | 1     | Atto      | rney Put  | olic       | 10/14/2020 - 02:05 B | EST                   |               |
| Join Requests<br>Name or Email<br>Enter Name or Email                                                                                                    |       | Search    |           |            |                      |                       |               |
| Name                                                                                                    | Email | User Type | User Role |            | Created On           |                       | Actions       |
| There are no join requests to this organization. Note: Red colored emails show a mismatch with the organization domain.  Pre-Approved Members Email Enter Email Address Search |       |           |           |            |                      |                       |               |
|                                                                                                    |       | Chature   |           | Created Or |                      | Act                   |               |
| Email                                                                                                    |       | Status    |           | created of |                      | Act                   | ions          |